## Инструкция по использованию палитры

- 1. Распаковать архив «Палитра ЕКА Кабеленесущие системы» в любую папку на компьютере.
- 2. В AutoCAD на вкладке «Управление» щелкнуть по иконке «Инструментальные палитры».

| A- 🗅        | а 🗁 📙 (   | 🔜 🗋 🕼 🔒<br>Зставка Аннот | 🔁 🖶 <<br>ации П | ⇔ т ⇔ т ∓<br>Іараметризация         | Вид    | Управление                         | Вывод                                                                                       | Совмес                        | тная раб  | ота СП  | ідс  | <b>A v</b>      |
|-------------|-----------|--------------------------|-----------------|-------------------------------------|--------|------------------------------------|---------------------------------------------------------------------------------------------|-------------------------------|-----------|---------|------|-----------------|
| Запись      | Рекордер  | спроизведение            |                 | СUI<br>Пользовательски<br>интерфейс | ий Инс | трументальные<br>палитры<br>Адапта | е<br>е<br>е<br>е<br>е<br>е<br>е<br>е<br>е<br>е<br>е<br>е<br>е<br>е<br>е<br>е<br>е<br>е<br>е | мпорт<br>:спорт<br>:дактирова | ть псевдо | онимы т | Загр | узить<br>эузить |
| Начал       | 10        | Чертеж1*                 | ×               | +                                   |        | 11                                 |                                                                                             |                               |           |         |      |                 |
| [—][Сверху] | 2D-каркас | ]                        |                 |                                     |        |                                    |                                                                                             |                               |           |         |      |                 |

- 3. В открывшемся окне щелкаем правой клавишей мыши по любой палитре в левой части окна.
- 4. Во всплывшем меню щелкаем на «Импорт...»

| алитры:                                                                                                    | Группы                                                         | палитр:                                                                                                    |                                        |
|----------------------------------------------------------------------------------------------------|----------------------------------------------------------------|----------------------------------------------------------------------------------------------------|----------------------------------------|
| Моделирование<br>Зависимости<br>Аннотация<br>Архитектурные<br>Оборудование<br>Лотки листовые<br>Электрическая сеть<br>Коммуникации<br>Несущие элементы<br>Штриховка и заливка<br>Таблицы<br>Примеры инструментов р | Переименоват<br>Создать палитр<br>Удалить<br>Экспорт<br>Импорт | <ul> <li>и</li> <li>света общего<br/>ки света общ<br/>ческие источн<br/>сцентная<br/>хрядная высо<br/>вания</li> <li>Натриевая под низки<br/>Камеры</li> <li>Визуальные стили</li> </ul> | назн<br>цегон<br>ники<br>койи<br>шмдаа |
| а Выноски<br>а Чертить                                                                                                    |                                                                | правизуальные стили                                                                                                    | -                                      |
| •                                                                                                    |                                                                |                                                                                                    | •                                      |

- 5. В открывшемся окне ищем папку в которую распаковали архив в пункте 1.
- 6. Выбираем файл формата .xtp (Экспортированные инструментальные палитры), нажимаем «Открыть».

| 🔺 Адапта        |                                      | x                |                    |
|-----------------|--------------------------------------|------------------|--------------------|
| 🗛 Палитра - имп | юрт                                  |                  | ×                  |
| Папка:          | 2021.02.08                           | 🔶 💺 🍭 🗙 🛤        | Вид 🔻 Сервис 💌     |
| (Ang            | Имя                                  | Дата изменения   | Тип                |
| <i>~</i>        | ЕКА Кабеленесущие системы            | 08.02.2021 12:48 | Папка с файлами    |
| Журнал          | ЕКА Кабеленесущие системы            | 08.02.2021 12:48 | Экспортированные и |
| P               |                                      |                  |                    |
|                 | ነሰ                                   |                  |                    |
| Докумен         |                                      |                  |                    |
|                 |                                      |                  |                    |
| Рабочий стол    |                                      |                  |                    |
| 12              |                                      |                  |                    |
| 12              |                                      |                  |                    |
| FTP             |                                      |                  |                    |
|                 |                                      |                  |                    |
|                 |                                      |                  |                    |
|                 |                                      |                  |                    |
|                 | •                                    |                  | Þ                  |
|                 |                                      |                  |                    |
|                 | Имя файла: ЕКА Кабеленесущие системы | -                | Откоыть            |
|                 |                                      |                  |                    |
|                 | Тип файла: Палитра (*xtp)            | •                | Отмена             |
|                 |                                      |                  |                    |
|                 |                                      |                  |                    |

7. Закрываем окно «Адаптация».

8. В рабочем пространстве AutoCAD должно появиться окно «Палитры инструментов». Его можно открыть вручную на вкладке «Вид» - иконка «Инструментальные палитры».

|                                                      | ] 🗈 🕫 🖵 🔁 🖨 <                                                                      | ≒ ⇒ ₹                                                   | Vanaa                                       | P                                        |
|------------------------------------------------------|------------------------------------------------------------------------------------|---------------------------------------------------------|---------------------------------------------|------------------------------------------|
| Запись                                               | произведение 🛃 🗐                                                                   | араметризация в<br>СUI<br>Пользовательский<br>интерфейс | ид Управление<br>Инструментальны<br>палитры | вывод<br>Гал Имг<br>Гал Эксг<br>Гал Реда |
| Рекордер                                             | операций 🔻                                                                         |                                                         | Адапт                                       | ация                                     |
| Начало                                               | Чертеж1* Х                                                                         | +                                                       |                                             |                                          |
| [—][Сверху][2D-каркас]<br> +<br> +<br> :*<br> :*<br> | Лотки листовые GYROU<br>GL50<br>GL100<br>GL150<br>GL200<br>GL300<br>GL400<br>GL500 | Обору Архит Аннот Завис Моде ЕКА К                      |                                             |                                          |
|                                                      | GL600                                                                              | Лотк                                                    |                                             |                                          |
| 🗅 🗁 📙 🛃 👔 📽 📙 着 🖨 🆘 🖘                                | - <del>↓</del><br>ация Вид Управление Вывод Совместн                               | ая работа СПДС 📼 -                                      | Autodesk AutoCAD 2020 Чертеж1.dwg           |                                          |
| нак Сибе навигации 🛱 Инсохраненный ви                | а Конфигурация Ш Соединит<br>Конфигурация Ш Соединит<br>видового экрана Ц Восстан  | ные 12 - 12 12 10 10 Сравнее<br>12 - 12 Мировая -       | ние файлов Инструментальные Свой<br>палитры | ства Блоки Диспетчер подшивок            |

Начало [—][Сверху][2D-каркас] × +

Чертеж1\*

42

9. В окне «Палитры инструментов» справа появилась закладка «ЕКА Кабеленесущие системы». Выбираем её щелчком мыши.

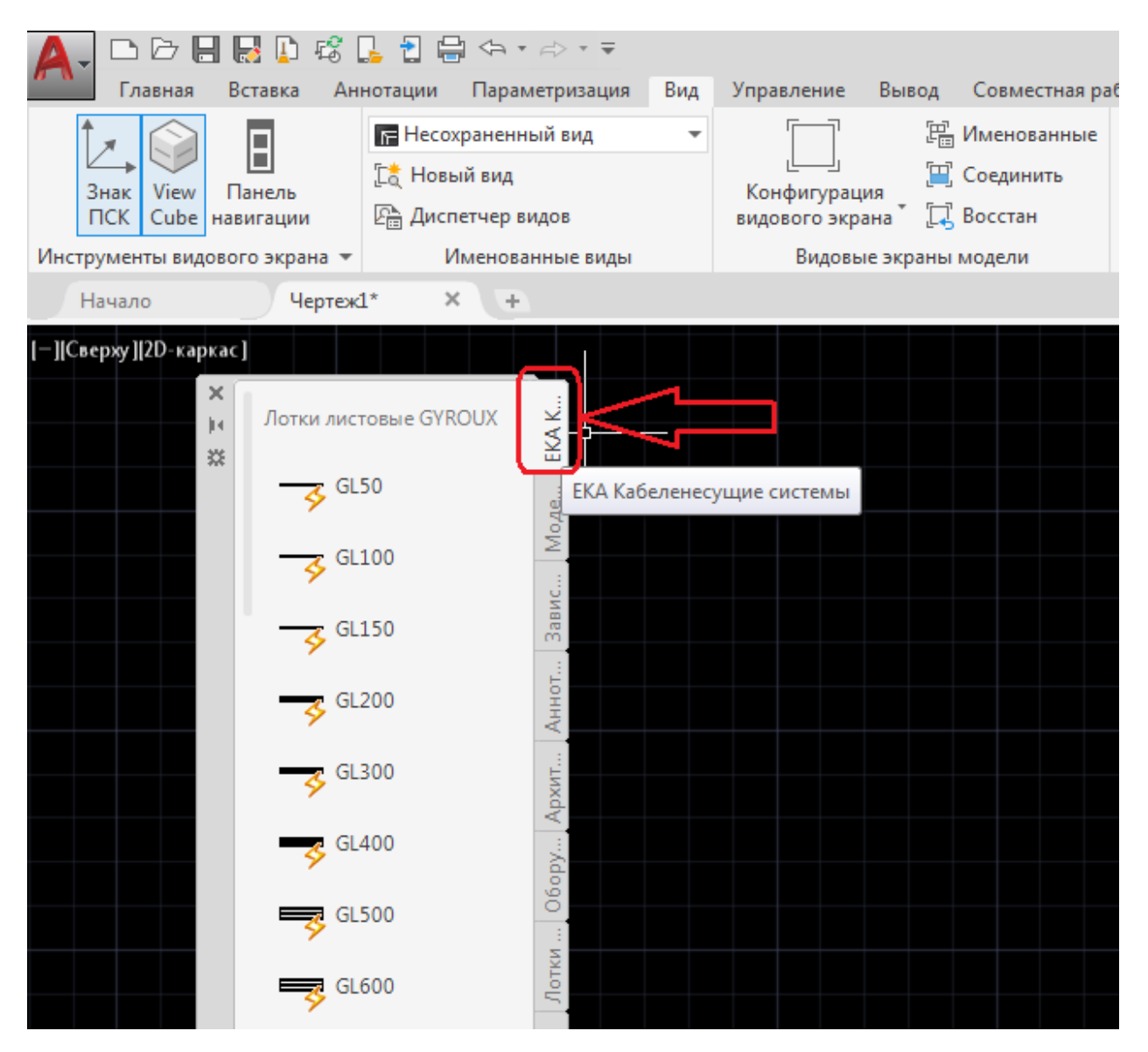

10. В палитре указаны динамические блоки. Щелчком мыши мы можем выбрать любой блок и вставить в чертеж.

## Инструкция по использованию динамических блоков

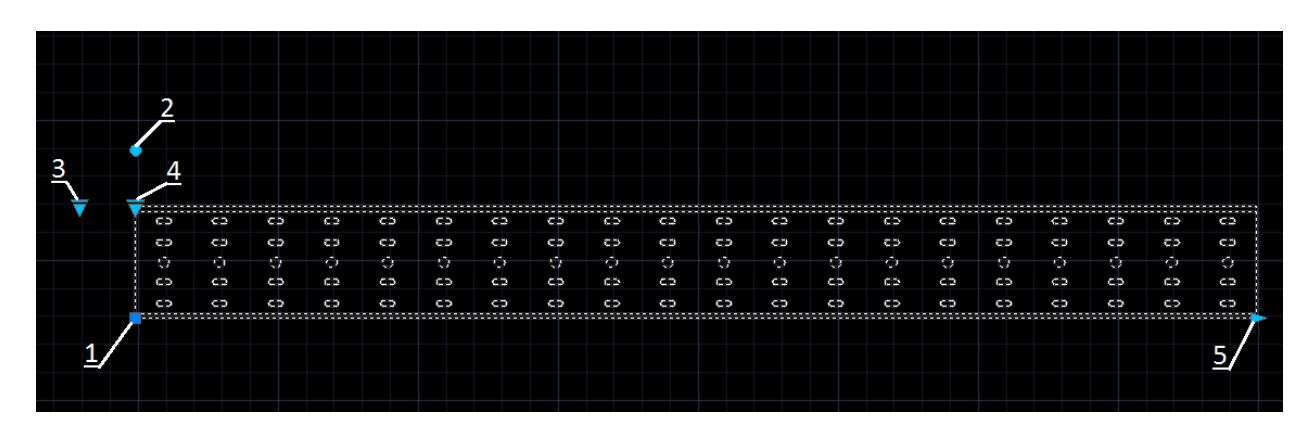

Рис.1 Динамический блок

При выделении динамического блока после его вставки из палитры в чертеж появляются следующий элементы управления:

- 1. Базовая точка. Позволяет перемещать блок.
- 2. Точка вращения. Позволяет вращать блок.
- Выбор атрибутов блока. Позволяет выбрать изделие по атрибутам, таким как Длина, Высота, Толщина металла. После выбора в атрибутах блока появится информация о модели изделия и его массе. При добавлении аналогичных изделий можно копировать блок с уже заданными атрибутами.

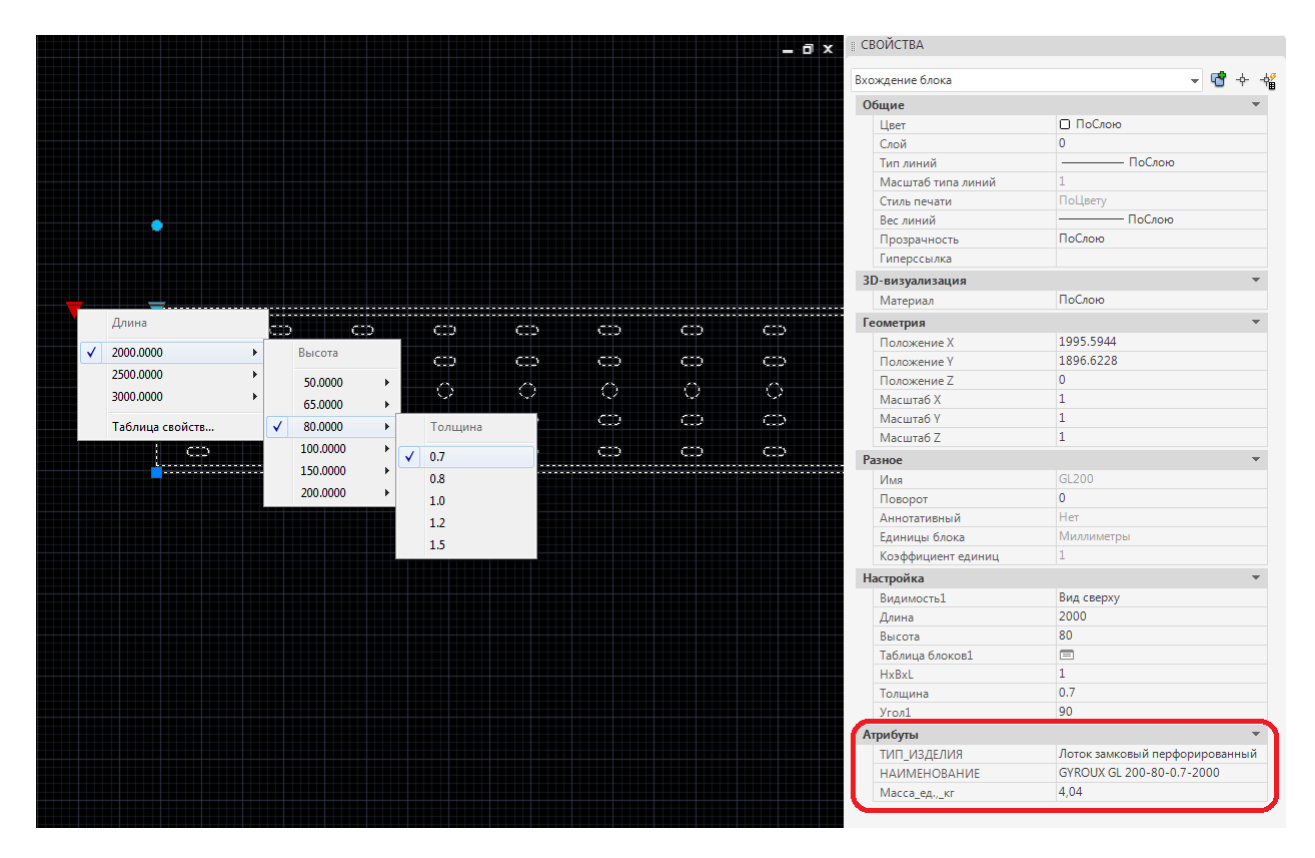

## Окно «Свойства» можно открыть во вкладке «Вид» - иконка «Свойства».

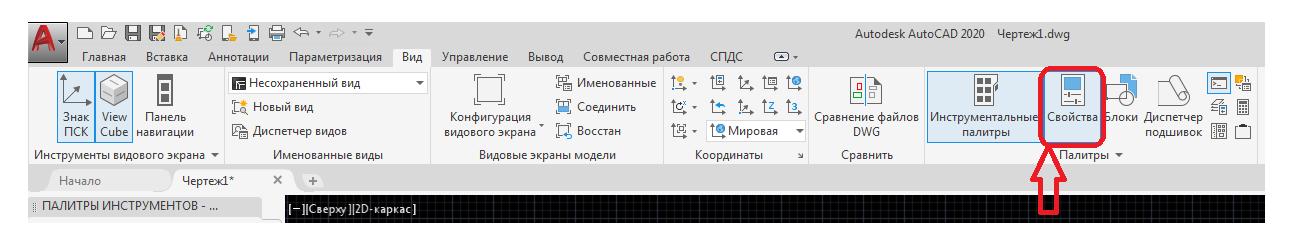

- 4. Выбор вида Сверху, Сбоку или Спереди.
- Ручное изменение длины. Походит для визуального уменьшения длины лотка на чертеже. [ВНИМАНИЕ: длина изменяется только визуально. В атрибутах длина изделия не изменяется.]

## Инструкция по созданию спецификации на основе динамических блоков

Использование динамических блоков позволяет создать таблицу с перечнем используемых в проекте изделий, помогающую при создании спецификации.

- 1. После вставки всех необходимых в проекте блоков и задания каждому блоку атрибутов необходимо сохранить чертеж.
- 2. На вкладке вставка нажимаем иконку «Извлечь данные».

| 🗛 - 🗁 🖶 🛃 🔯 📽 👢 🖥 🖨 • 🖘 • 🖘<br>Главная Вставка Аннотации Параметризация Вид У | Autodesk AutoCAD 2020 C.\Users\user\Desktop\\4prexL.dwg                           | 4 🕅 🚨 Вход в служб                                                         |
|-------------------------------------------------------------------------------|-----------------------------------------------------------------------------------|----------------------------------------------------------------------------|
| Содать Задание Управление Редактор<br>втрибут<br>Блок ч                       | Волочнить Подреать Регулировать<br>риссединить Подреать Регулировать<br>Ссимита ч | овление поля<br>-объект<br>сразь<br>сразь с данными (Музлечь данные<br>мые |
| Начало Чертежі* Х +                                                           |                                                                                   | 42                                                                         |
| <sup>тат</sup> [—][Сверху][2D-каркас]                                         |                                                                                   | المحمديين أراد ومحمد ومحمدها                                               |
|                                                                               |                                                                                   |                                                                            |
| no exclusionaria - focumenta                                                  |                                                                                   |                                                                            |

3. В открывшемся окне «Извлечение данных» выбираем «Создать новое извлечение данных» и нажимаем «Далее».

| A Извлечение данных — Начало (стр. 1 из 8)                                                                                                    |
|----------------------------------------------------------------------------------------------------|
| Этот мастер извлекает из чертежа данные объектов, которые можно экспортировать в таблицу или внешний<br>файл.                                                    |
| Выберите способ создания извлечения данных: с использование предыдущих сохраненных настроек из<br>шаблона или с помощью редактирования существующего извлечения. |
| Осладать новое извлечение данных                                                                                                    |
| Использовать предыдущее извлечение в качестве шаблона (.dxe или .blk)                                                                                            |
|                                                                                                    |
| Редактировать существующее извлечение данных                                                                                                    |
|                                                                                                    |
|                                                                                                    |
|                                                                                                    |
|                                                                                                    |
|                                                                                                    |
|                                                                                                    |
| <u>Д</u> алее > О <u>т</u> мена                                                                                                    |

- В открывшемся окне вводим любое имя файла извлечения данных и указываем место его сохранения. Лучше выбирать ту же папку в корой сохранен чертеж.
- 5. В следующем окне выбираем «Чертеж/Подшивка» «Включить текущий чертеж». Это позволит нам автоматически обновлять таблицу с перечнем используемых в проекте изделий, если количество или свойства кабеленесущих систем во всем чертеже будет изменено. При выборе свойства «Выбрать объекты на текущем чертеже» создание таблицы с перечнем используемых изделий будет жестко привязано к конкретным объектам. В случае изменения их количества на чертеже в таблице их количество останется неизменным и потребуется заново настраивать извлечение данных. В случае изменения свойств блоков без изменения их количества соответствующие данные будут изменяться так же и в таблице.

| A Извлечение данных — Определение источника данных (стр. 2 из 8)                                                                               |                                                               |
|----------------------------------------------------------------------------------------------------|---------------------------------------------------------------|
| Источник данных<br><ul> <li>Чертежи/Подшивка         Включить текущий чертеж         Выбрать <u>о</u>бъекты на текущем чертеже     </li> </ul> |                                                               |
| Файлы чертежей и папки:                                                                                                    |                                                               |
| Папки<br>Чертежи<br>С: \Users\user\Desktop\Чертеж1.dwg (Текущий чертеж)                                                                        | Добавить <u>п</u> апку<br>Добавить <u>ч</u> ертежи<br>⊻далить |
|                                                                                                    | На <u>с</u> тройка                                            |
| <u>&lt; Н</u> азад                                                                                                    | Далее > О <u>т</u> мена                                       |

 В следующем окне убираем галочку «Отображать объекты всех типов», выбираем «Отображать только блоки», выбираем «Отображать только используемые объекты». В таблице «Объекты» выбираем все наши блоки.

| A | И:        | звлечение данных              | — Выбрать объ         | екты (стр. 3 из 8)                         |                             |                   |
|---|-----------|-------------------------------|-----------------------|--------------------------------------------|-----------------------------|-------------------|
| E | Зыб<br>Об | ор объектов для изв<br>бъекты | лечения из них "      | анных:                                     |                             | Просмотр          |
|   |           | Объект 🔺                      | Выводимое им          | я                                          | Тип                         |                   |
|   | V         | BGq90                         | BGq90                 |                                            | Блок                        |                   |
|   | V         | GL200                         | GL200                 |                                            | Блок                        |                   |
|   | V         | RGq90                         | RGq90                 |                                            | Блок                        |                   |
|   |           |                               |                       |                                            |                             |                   |
|   |           |                               |                       |                                            |                             |                   |
|   |           |                               |                       |                                            |                             |                   |
|   |           |                               |                       |                                            |                             |                   |
|   |           |                               |                       |                                            |                             |                   |
|   | Па        | араметры отображен            | ия                    |                                            |                             |                   |
|   |           | ] Отображать объек            | ты <u>в</u> сех типов | 📃 Отоб <u>р</u> ажать только блоки с атриб | утами                       |                   |
|   |           | Отображать то                 | лько <u>б</u> локи    | Отображать только используемы              | е объекты                   |                   |
|   |           | Отобра <u>ж</u> ать то        | лько объекты, не      | е являющиеся блоками                       |                             |                   |
| - |           |                               |                       |                                            |                             |                   |
|   |           |                               |                       | <                                          | <u>Н</u> азад <u>Д</u> алее | > О <u>т</u> мена |
|   | _         |                               |                       |                                            |                             |                   |

7. В следующем окне справа в списке «Фильтр категорий» убираем все галочки кроме «Атрибут». После этого в таблице «Свойства» выбираем все позиции.

| Иза<br>На ос<br>Зыбе<br>Допо | влечение данных -<br>снове выбранных об<br>рите извлекаемые<br>олнительные парам | — Выбор свойств<br>бъектов обнаружень<br>свойства.<br>етры содержатся в | (стр. 4 из 8)<br>ы следующие свойства.<br>контекстном меню.) |                 |                                                      |
|------------------------------|----------------------------------------------------------------------------------|-------------------------------------------------------------------------|--------------------------------------------------------------|-----------------|------------------------------------------------------|
| Сво                          | йства                                                                            |                                                                         |                                                              |                 | Фильтр категорий                                     |
|                              | Свойство 🔺                                                                       | Выводимое<br>имя                                                        | Категория                                                    |                 | <ul> <li>ЗD-визуализация</li> <li>Атрибут</li> </ul> |
|                              | Масса_ед.,_кг                                                                    | Масса_ед.,_кг                                                           | Атрибут                                                      |                 | Геометрия                                            |
| <b>V</b>                     | НАИМЕНОВАНИЕ                                                                     | НАИМЕНОВАНИЕ                                                            | Атрибут                                                      |                 | Общие                                                |
| <b>V</b>                     | тип_изделия                                                                      | тип_изделия                                                             | Атрибут                                                      |                 | Разное                                               |
|                              |                                                                                  |                                                                         |                                                              |                 |                                                      |
|                              |                                                                                  |                                                                         |                                                              | < <u>Н</u> азад | Далее > О <u>т</u> мена                              |

8. В следующем окне убираем галочку «Показать столбец наименований». Здесь мы можем изменить порядок столбцов перетаскиванием заголовков мышью и упорядочить позиции.

| Извлечение данных — Уточнение данных<br>В данном виде можно реорганизовать и отсорт<br>добавить столбцы формул и создать связи с вн | ( (стр. 5 из 8)<br>ировать столбцы, отфильтров<br>ешними данными. | ать результаты,       |                         |
|----------------------------------------------------------------------------------------------------|-------------------------------------------------------------------|-----------------------|-------------------------|
| ТИП_ИЗДЕЛИЯ 🔺                                                                                                    | НАИМЕНОВАНИЕ                                                      | Количество            | Масса_ед.,_кг           |
| Лоток замковый перфорированный                                                                                                    | GYROUX GL 200-50-0.6-3000                                         | 2                     | 4,35                    |
| Лоток замковый перфорированный                                                                                                    | GYROUX GL 200-50-0.6-2500                                         | 5                     | 3,63                    |
| Секция Т-образная, замковая универсальная                                                                                           | BGq45-200-50                                                      | 1                     |                         |
| Секция угловая замковая универсальная                                                                                               | RGq90-200-50                                                      | 1                     | 0.57                    |
|                                                                                                    |                                                                   |                       |                         |
| Объединить идентичные строки                                                                                                    |                                                                   | 🔞 Св <u>я</u> зь с вн | ешними данными          |
| Показать столбец с данными о количестве                                                                                             |                                                                   | А. Параметры          | ы сортировки столбцов   |
| Показать столбец наименований                                                                                                    |                                                                   | ( <u>П</u> олный пр   | осмотр                  |
|                                                                                                    | [                                                                 | < <u>Н</u> азад       | Далее > О <u>т</u> мена |

 В следующем окне отмечаем галочкой «Вставка в чертеж таблицы извлеченных данных».
 Можно выбрать «Вывод данных во внешний файл» для создания отдельной таблицы в Excel и других форматах.

| А Извлечение данных — Выбор типа вывода (стр. 6 из 8)            |                                         |
|------------------------------------------------------------------|-----------------------------------------|
| Параметры вывода<br>Выбор способа вывода для данного извлечения: |                                         |
|                                                                  |                                         |
|                                                                  |                                         |
|                                                                  | < <u>Н</u> азад Далее > О <u>т</u> мена |

10. В следующем окне можно настроить внешний вид таблицы, если это необходимо.

| Данные | Данные                                         |
|--------|------------------------------------------------|
|        |                                                |
| Данные | Данные                                         |
| Данные | Данные                                         |
| Данные | Данные                                         |
| Данные | Данные                                         |
| Данные | Данные                                         |
| Данные | Данные                                         |
|        |                                                |
|        | Данные<br>Данные<br>Данные<br>Данные<br>Данные |

- 11. В следующем окне нажимаем «Готово».
- 12. Вставляем таблицу в любое место на чертеже. Данные из этой таблицы можно копировать в форму спецификации. Пример таблицы:

| GYROUX GL 200-50-0.6-2000 | 1                                                                                                    | 2,90                                                                                                    |
|---------------------------|----------------------------------------------------------------------------------------------------|----------------------------------------------------------------------------------------------------|
| GYROUX GL 200-50-0.6-3000 | 2                                                                                                    | 4,35                                                                                                    |
| GYROUX GL 200-50-0.6-2500 | 4                                                                                                    | 3,63                                                                                                    |
| BGq45-200-50              | 1                                                                                                    |                                                                                                    |
| RGq90-200-50              | 1                                                                                                    | 0.57                                                                                                    |
|                           | GYROUX GL 200-50-0.6-2000<br>GYROUX GL 200-50-0.6-3000<br>GYROUX GL 200-50-0.6-2500<br>BGq45-200-50<br>RGq90-200-50 | GYROUX GL 200-50-0.6-2000         1           GYROUX GL 200-50-0.6-3000         2           GYROUX GL 200-50-0.6-2500         4           BGq45-200-50         1           RGq90-200-50         1 |

В случае изменения количества или свойств блоков на чертеже, для того чтобы обновить таблицу следует в правом нижнем углу окна AutoCAD нажать правой кнопкой мыши по иконке «Связи с данными», а за тем левой кнопкой мыши по строке «Обновить все связи с данными...».

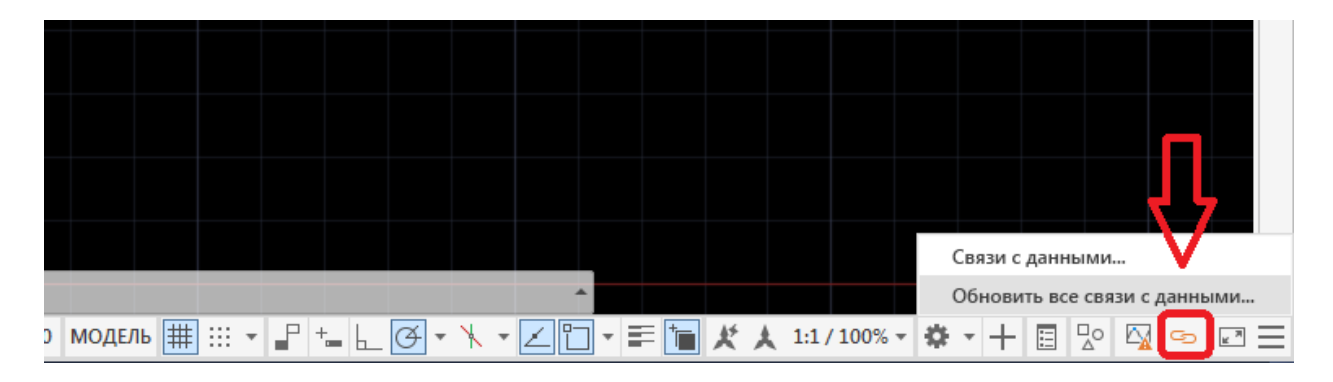